## SURVEY SCHEDULE IN CLEARLYRATED DASHBOARD

## **Accessing your Survey Schedule**

Within your survey dashboard, you can view your survey schedule and all important survey-related dates and deliverables.

- 1. To view your schedule, log in to your ClearlyRated dashboard.
- 2. Click into "Schedule" within the navigation options.

## 3. View your schedule.

- · Within your schedule you will see all surveys you have scheduled and the important events relating to those surveys, like when your contact list is due and when your survey launches.
- You can view your schedule in a list view or a calendar view, including by month or by week.
- · If you have multiple projects within your account, you can view those schedules together or separately. See page 2.
- See below for some helpful tips on how to navigate around your schedule.

|                                     |                          |                       | Access schedule here         |                                                     |                            |            |
|-------------------------------------|--------------------------|-----------------------|------------------------------|-----------------------------------------------------|----------------------------|------------|
| Signed into <b>My Company</b>       |                          | My.Account Help Sign. |                              |                                                     |                            |            |
| clearly <b>rated</b>                |                          |                       | Schedule Surv                | veys Online Profile                                 | Contacts Manage            | My Issues  |
|                                     |                          |                       |                              |                                                     |                            |            |
| Scheduled<br>event date<br>and time | Client Pro               | iect Scheduled        | Survey                       | ,                                                   | /iew Options               |            |
|                                     | <ul><li>✓ 2018</li></ul> | jeet Senedaled        | Survey                       | Week                                                | Month List                 | Today      |
|                                     | Monday June 4, 2018      |                       |                              |                                                     |                            |            |
|                                     | • 11:00 PM               | Contact List Due      | 2018 Ju                      | 2018 June Survey                                    |                            |            |
|                                     | Monday June 25, 2018     |                       |                              |                                                     |                            |            |
|                                     | • 9:00 AM                | Survey Launch         | 2018 Ju                      | une Survey                                          |                            |            |
|                                     | Tuesday July 3, 2018     |                       |                              |                                                     |                            |            |
|                                     | • 9:00 AM                | Survey Reminder       | 20                           |                                                     |                            |            |
|                                     | Monday July 9, 2018      |                       | Client Project Scheduled Sur |                                                     |                            | ed Survey  |
|                                     | • 11:45 PM               | ⊘ Survey Close        | 20'                          | S July 2018                                         |                            |            |
|                                     |                          |                       |                              | 25<br>Survey Launch<br>5:00 AM<br>2018 June Survey  | 26 WED                     | 27 28      |
|                                     |                          |                       |                              | 2                                                   | 3                          | 4 5        |
|                                     |                          |                       |                              | 9:00 AM<br>2018 Jur                                 | rey Reminder<br>Ine Survey |            |
|                                     | Scheduled event          | Survey name           |                              |                                                     |                            |            |
|                                     |                          |                       |                              | 9<br>O Survey Close<br>11:45 PM<br>2018 June Survey | 10                         | 11 12      |
|                                     |                          |                       |                              | 16                                                  | 17                         | 18 19      |
|                                     |                          |                       |                              |                                                     |                            |            |
| 1                                   |                          |                       |                              | · · ·                                               |                            | Month View |

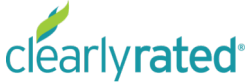

Clearly rated © Copyright 2019 ClearlyRated. All Rights Reserved. Net Promoter, NPS, and Net Promoter Score are trademarks of Satmetrix Systems, Inc., Bain & Company, and Fred Reichheld.

## **Survey Schedule with Multiple Projects**

If you have multiple projects within your ClearlyRated dashboard, you are able to view these schedules together or on their own. See below for additional tips on how to navigate around a multi-project schedule.

- Secondary navigation bar within the navigation, you can select to view all of your projects' schedules together, or click into a single project to view the schedule individually.
- **Project Key** indicates project color and allows project schedules to be toggled on/off from the Overall view.

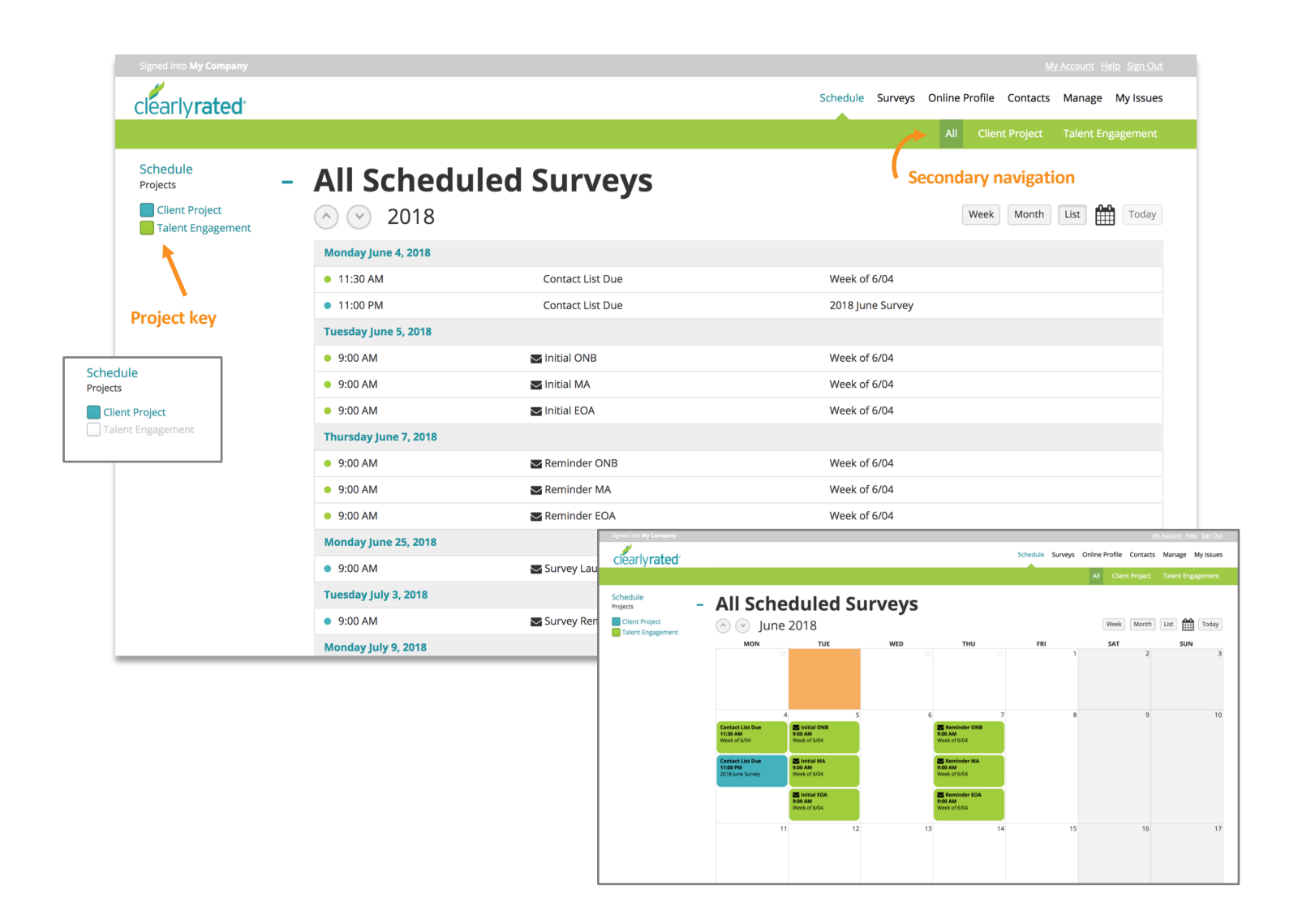

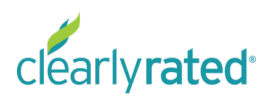